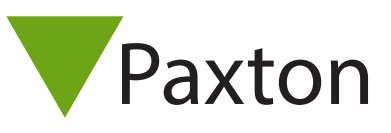

# Net2 AN1154-NL

# Hikvision driver installatie en gebruikers handleiding voor Paxton access control

# Inleiding

Deze handleiding is bedoeld om installateurs te helpen tijdens de installatie van de Hikvision integratie in de Paxton access control software. Wanneer deze drivers geïnstalleerd zijn, kan het videobeeld van een Hikvision camerasysteem aan een deur gekoppeld worden.

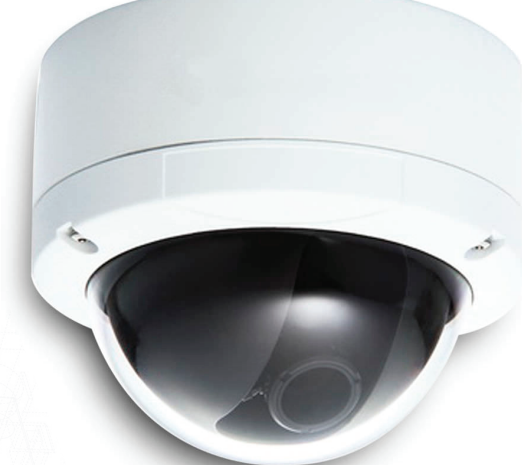

#### Informatie

De Hikvision driver werkt via de SDK van Paxton Net2. Wanneer er een gebeurtenis op de controller plaatsvindt wordt er 20 seconden aan videobeeld opgehaald uit de NVR (10 seconden voor- en na het event). Er kan 1 camera aan een deur gekoppeld worden. Wanneer er toch 2 camera's gekoppeld worden, wordt er een grijs veld getoond bij de video playback.

#### Benodigdheden

- Hikvision driver HikvisionMiniDriverSetup.msi
- Paxton Net2 Pro of Lite versie 5.03.2818.3674 of hoger

## Hikvision contactgegevens

E-mail: support.eu@hikvision.com Tel: +31 235542770 Website: www.hikvision.com

# Versie gegevens

| Revision History | Description     | Reviser      | Date    |
|------------------|-----------------|--------------|---------|
| Version 1.0      | Initial version | Cynthia Shao | 02-2016 |
|                  |                 | 6606         |         |
|                  |                 |              |         |
|                  |                 |              |         |
|                  |                 |              |         |

## Installeren van de Hikvision driver

1) Dubbel klik op 'HikvisionMiniDriverSetup.msi' om de driver te installeren.

Klik in het welkom scherm op 'Next'.

| Welcome to the Hikvis<br>Wizard                                              | ionMiniDriverSet                                               | up Setup                                                    | 5          |
|------------------------------------------------------------------------------|----------------------------------------------------------------|-------------------------------------------------------------|------------|
| The installer will guide you through th<br>computer.                         | e steps required to install Hik                                | visionMiniDriverSetup on                                    | your       |
|                                                                              |                                                                |                                                             |            |
|                                                                              |                                                                |                                                             |            |
| WARNING: This computer program is<br>Unauthorized duplication or distributio | protected by copyright law a<br>n of this program, or any port | and international treaties.<br>ion of it, may result in sev | البذي مريم |

2) De Hikvision driver moet in dezelfde map geïnstalleerd worden als Net2, dit is bijvoorbeeld;

C:\Program Files\Paxton Access\Access Control\Net2.exe C:\ Program Files\Paxton Access\Access Control\DvrMiniDrivers

Notitie: Net2 en de Hikvision driver moeten in dezelfde map geïnstalleerd worden, anders wordt de driver niet gevonden in Net2.

| HikvisionMiniDriverSetup                                             |                                        |
|----------------------------------------------------------------------|----------------------------------------|
| Select Installation Folder                                           |                                        |
| The installer will install HikvisionMiniDriverSetup to the follow    | ring folder.                           |
| To install in this folder, click "Next". To install to a different f | older, enter it below or click "Browse |
| Eolder:                                                              |                                        |
| C.VProgram Files (x86)/VPaxton Access/Access Control/L               | VrtMiniDriver: Browse                  |
|                                                                      | Disk Cost                              |
| Install Hikvision MiniDriverSetup for yourself, or for anyone        | who uses this computer:                |
| Everyone                                                             |                                        |
| 🕥 Just me                                                            |                                        |

3) klik op 'Next' om de installatie te starten.

| Confirm Installatio                                                      | 'n                                       |               | - |
|--------------------------------------------------------------------------|------------------------------------------|---------------|---|
| The installer is ready to install f<br>Click "Next" to start the install | tikvisionMiniDriverSetup on ya<br>ation. | our computer. |   |
|                                                                          |                                          |               |   |
|                                                                          |                                          |               |   |
|                                                                          |                                          |               |   |
|                                                                          |                                          |               |   |

4) Klik na de installatie op 'Close' om de installatie te beëindigen.

| Installation Complete                                                               |  |
|-------------------------------------------------------------------------------------|--|
| HikvisionMiniDriverSetup has been successfully installed.<br>Click "Close" to exit. |  |
| Please use Windows Update to check for any critical updates to the .NET Framework.  |  |
| Cancel < Back Close                                                                 |  |
|                                                                                     |  |

# Camera('s) toevoegen

1) Login in Net2 access Control.

| Inloggen bij Pbn        | 119                |
|-------------------------|--------------------|
| <u>G</u> ebruikersnaam: | Systeembeheerder 👻 |
| Wachtwoord:             |                    |

2) Selecteer: 'Opties' en vervolgens 'Camera integratie'

| Net Transmission                                                                                                    | Net2 Toegasascentrole            |  |
|----------------------------------------------------------------------------------------------------|----------------------------------|--|
| © Gebrahmsson<br>Se Gebrahm<br>Se Gebrahm<br>Se Gebrahm<br>D Tajdschemb<br>Tajdschemb<br>Tagger en acties<br>Philingsunden<br>Se Responten<br>Minage gebrahmenden: | Welkom bij Net2 Toegangscontrole |  |
|                                                                                                    |                                  |  |

3) Klik op 'Toevoegen' en selecteer: 'Hikvision DVR System', voer eventueel een naam in.

| Agene                                                  | en   Aldeingen   Deur groepen   Rapport groepen   Personnike insteam<br>anstanssende keinenden kannendenden   Kaat hedrick en<br>R Toevoegen camera server                                              | Activatie<br>Activatie                |
|--------------------------------------------------------|----------------------------------------------------------------------------------------------------|---------------------------------------|
| Voeç<br>door<br>kikk<br>Ver<br>Hor<br>Get<br>Wa<br>Car | 1) Selecteer aub het type camera server dat u wik toevoegen.  Dedicated Micros Net/vu Face Vicion  Histories VPI System  OUL VPI System  OUL VPI System  Peico Enduza  2) Geef aub deze server een naam | Toevoegen<br>Verwijderen<br>Hernoemen |
|                                                        | Hikvision DVR System 3 OK Annuleren Verwijderen Hernoer                                                                                                    | nen) Detecteren                       |

4) Voer het IP-adres inclusief poortnummer, samen met de gebruikersnaam en het wachtwoord in. Klik op 'Detecteren' en vervolgens op 'Uitvoeren'.

Notitie: standaard wordt poort 8000 gebruikt, als er geen poortnummer ingevuld wordt dan worden de camera's niet gedetecteerd.

Tip: de naam van de camera kan gewijzigd worden indien gewenst. Door de camera te selecteren en vervolgens op 'Hernoemen' te klikken, kunt u een andere naam ingeven (dit zal de naam alleen wijzigen in Net2, niet in Hikvision).

| Gebruikersprofiel Kaart datajo | Deurgroe<br>maat S | spen Rapport groepen<br>ipecifieke dagen <u>C</u> amera | Persoc<br>integratie | <u>Kaart bedruk</u> |
|--------------------------------|--------------------|---------------------------------------------------------|----------------------|---------------------|
| Voeg een camera server toe     | kvision DVR        | System                                                  |                      | Toevoeger           |
| kikken.                        |                    |                                                         |                      | Verwijderer         |
|                                |                    |                                                         |                      | Hemoemer            |
| Verbindingsdetails             |                    |                                                         |                      |                     |
| Host naam (e.g. 192            | 2.168.0.100)       | 192.168.1.62                                            | Port                 | 8000                |
| Gebruikenmaam                  |                    | Net2                                                    |                      |                     |
| Wachtwoord                     |                    |                                                         |                      |                     |
| Camera's                       |                    |                                                         |                      |                     |
| Camera ID                      | Naam               |                                                         |                      |                     |
| PCamera5                       | Camera 05          |                                                         |                      |                     |
|                                |                    |                                                         |                      |                     |
|                                |                    |                                                         |                      |                     |
| 1                              |                    |                                                         |                      |                     |
|                                |                    | Verwijderen                                             | lemoemen             | Detecteren          |
|                                |                    |                                                         |                      |                     |

## Camera koppelen aan een deur

Selecteer een controller van de lijst met deuren, klik vervolgens op het tabblad 'Camera integratie' en selecteer de camera die gekoppeld moet worden met de deur en klik op 'Uitvoeren'.

Notitie: op het moment kan er maar 1 camera per deur gekoppeld worden!

| Sabeutencian<br>S Gebruken                                                                                                    | AOJ selenanse: 01717(47              |                                                                       |                                  |                                                                                                    |        |          |                  |
|----------------------------------------------------------------------------------------------------|--------------------------------------|-----------------------------------------------------------------------|----------------------------------|----------------------------------------------------------------------------------------------------|--------|----------|------------------|
| S Gebrukers                                                                                                    |                                      |                                                                       |                                  |                                                                                                    |        |          | _                |
| II S Extratorio<br>S Africa<br>S Africa<br>S Construction<br>Description<br>Description<br>Des | Deursen                              | south the                                                             |                                  |                                                                                                    | Unione |          |                  |
|                                                                                                    | Decipion                             | (See Abby)                                                            |                                  |                                                                                                    |        | Annahren |                  |
|                                                                                                    | 7-d Tot S00 acorden                  |                                                                       |                                  | Chevene                                                                                                    |        |          |                  |
|                                                                                                    | Not tages                            |                                                                       |                                  | Constant of the local division of the local division of the local |        |          |                  |
|                                                                                                    |                                      | Orspendel de deux saltat meno                                         | ther reports proper whole spirit |                                                                                                    |        |          | - Identification |
|                                                                                                    | Nod togang                           | Nothagey                                                              |                                  |                                                                                                    |        |          |                  |
|                                                                                                    | Lass 1 Loss 2 April Debute           | uning   biografin out inbrait system   Becompleteline Comma Wingstein |                                  |                                                                                                    |        |          |                  |
|                                                                                                    | Geleve de cananci le selecteren de r | dem deus controlleren                                                 |                                  | 100.00                                                                                                    |        |          |                  |
|                                                                                                    | Camera taan                          | Camera server                                                         | Camera tan                       |                                                                                                    |        |          |                  |
|                                                                                                    | Defue 1                              | Dahard HR System                                                      | ODM DVR Suppler                  |                                                                                                    |        |          |                  |

# Video bekijken

1) Open'Gebeurtenissen', daar staan de events van het systeem. Wanneer er een gebeurtenis plaatsvindt op een controller met een gekoppelde camera, dan staat er een camera icoon achter het event.

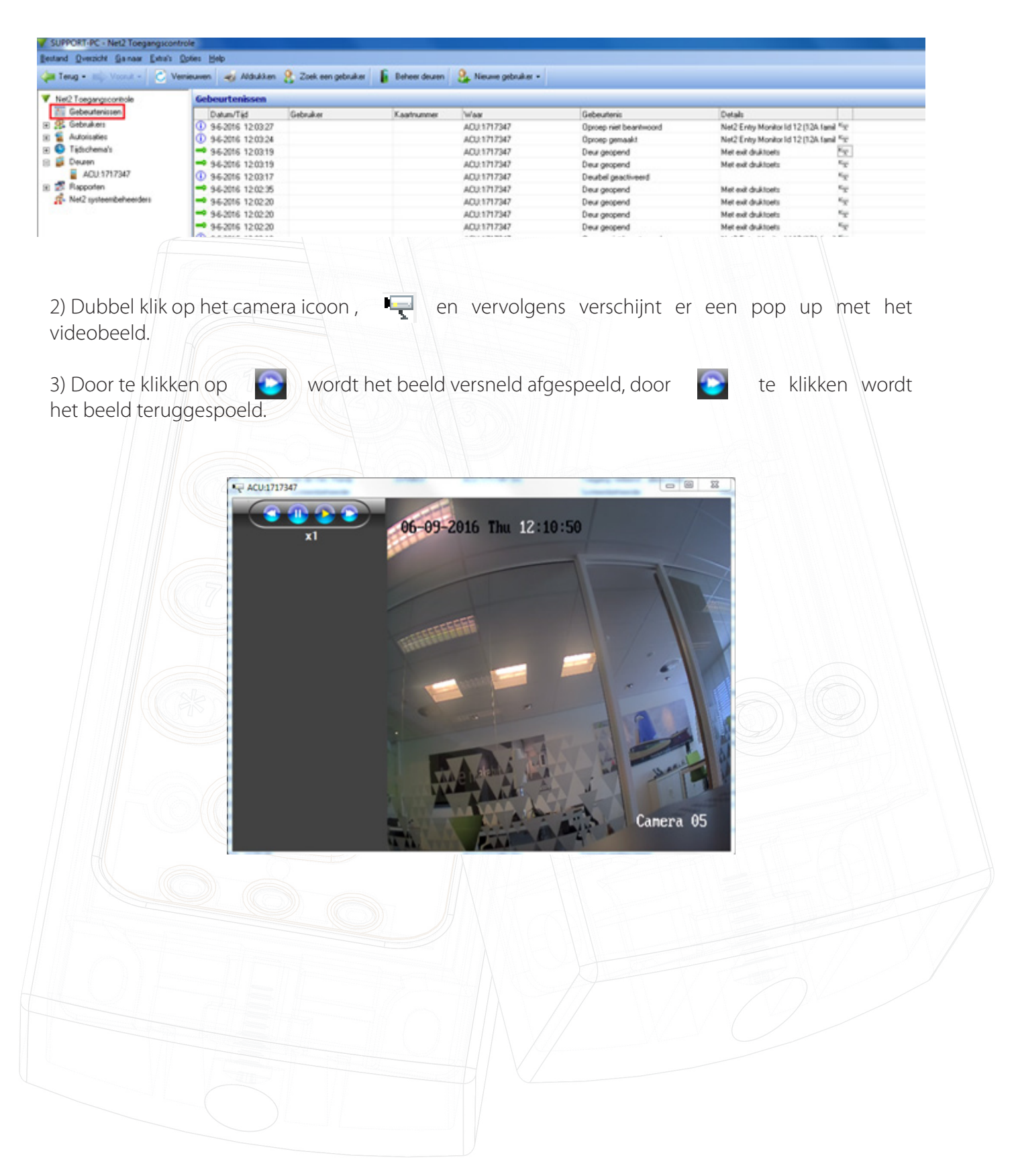